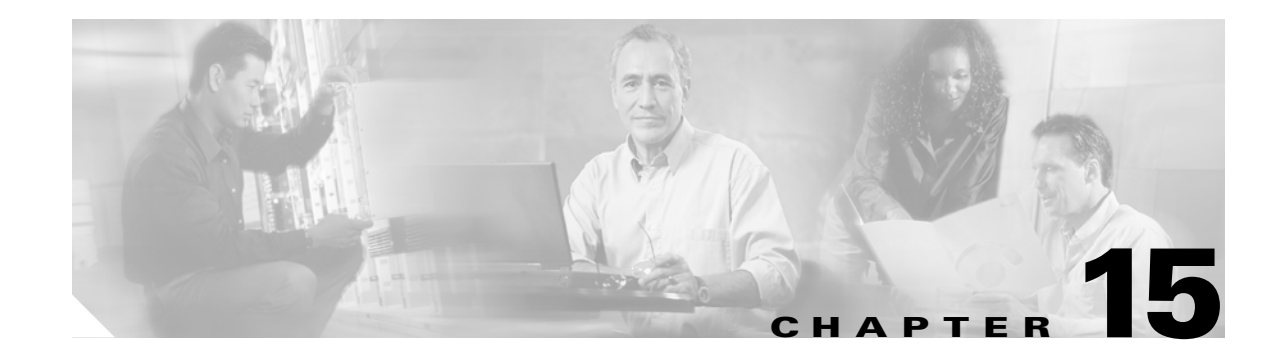

# Managing FLOGI, Name Server, FDMI, and RSCN Databases

This chapter describes the fabric login database, the name server features, the Fabric-Device Management Interface, and Registered State Change Notification (RSCN) information provided in the Cisco MDS 9000 Family. It includes the following sections:

- Displaying FLOGI Details, page 15-1
- Configuring the Name Server Proxy Feature, page 15-3
- Displaying FDMI, page 15-5
- Displaying RSCN Information, page 15-7

# **Displaying FLOGI Details**

In a Fibre Channel fabric, each host or disk requires an FC ID. Use the **show flogi** command to verify if a storage device is displayed in the fabric login (FLOGI) table as in the following examples. If the required device is displayed in the FLOGI table, the fabric login is successful. Examine the FLOGI database on a switch that is directly connected to the host HBA and connected ports. See Examples 15-1 to 15-4.

#### Example 15-1 Displays Details on the FLOGI Database

| switch# | show | flogi | database |
|---------|------|-------|----------|
|---------|------|-------|----------|

| INTERFACE | VSAN | FCID     | PORT NAME               | NODE NAME               |
|-----------|------|----------|-------------------------|-------------------------|
| sup-fc0   | 2    | 0xb30100 | 10:00:00:05:30:00:49:63 | 20:00:00:05:30:00:49:5e |
| fc9/13    | 1    | 0xb200e2 | 21:00:00:04:cf:27:25:2c | 20:00:00:04:cf:27:25:2c |
| fc9/13    | 1    | 0xb200e1 | 21:00:00:04:cf:4c:18:61 | 20:00:00:04:cf:4c:18:61 |
| fc9/13    | 1    | 0xb200d1 | 21:00:00:04:cf:4c:18:64 | 20:00:00:04:cf:4c:18:64 |
| fc9/13    | 1    | 0xb200ce | 21:00:00:04:cf:4c:16:fb | 20:00:00:04:cf:4c:16:fb |
| fc9/13    | 1    | 0xb200cd | 21:00:00:04:cf:4c:18:f7 | 20:00:00:04:cf:4c:18:f7 |
|           |      |          |                         |                         |

```
Total number of flogi = 6.
```

#### Example 15-2 Displays the FLOGI Database by Interface

| switch# shc | w flogi | database in | nterface fc1/11         |                         |
|-------------|---------|-------------|-------------------------|-------------------------|
| INTERFACE   | VSAN    | FCID        | PORT NAME               | NODE NAME               |
|             |         |             |                         |                         |
| fc1/11      | 1       | 0xa002ef    | 21:00:00:20:37:18:17:d2 | 20:00:00:20:37:18:17:d2 |

| fc1/11 | 1 | 0xa002e8 | 21:00:00:20:37:38:a7:c1 | 20:00:00:20:37:38:a7:c1 |
|--------|---|----------|-------------------------|-------------------------|
| fc1/11 | 1 | 0xa002e4 | 21:00:00:20:37:6b:d7:18 | 20:00:00:20:37:6b:d7:18 |
| fc1/11 | 1 | 0xa002e2 | 21:00:00:20:37:18:d2:45 | 20:00:00:20:37:18:d2:45 |
| fc1/11 | 1 | 0xa002e1 | 21:00:00:20:37:39:90:6a | 20:00:00:20:37:39:90:6a |
| fc1/11 | 1 | 0xa002e0 | 21:00:00:20:37:36:0b:4d | 20:00:00:20:37:36:0b:4d |
| fc1/11 | 1 | 0xa002dc | 21:00:00:20:37:5a:5b:27 | 20:00:00:20:37:5a:5b:27 |
| fc1/11 | 1 | 0xa002da | 21:00:00:20:37:18:6f:90 | 20:00:00:20:37:18:6f:90 |
| fc1/11 | 1 | 0xa002d9 | 21:00:00:20:37:5b:cf:b9 | 20:00:00:20:37:5b:cf:b9 |
| fc1/11 | 1 | 0xa002d6 | 21:00:00:20:37:46:78:97 | 20:00:00:20:37:46:78:97 |

Total number of flogi = 10.

#### Example 15-3 Displays the FLOGI Database by VSAN

switch# show flogi database vsan 1

| INTERFACE | VSAN | FCID     | PORT NAME               | NODE NAME               |
|-----------|------|----------|-------------------------|-------------------------|
| fc1/3     | 1    | 0xef02ef | 22:00:00:20:37:18:17:d2 | 20:00:00:20:37:18:17:d2 |
| fc1/3     | 1    | 0xef02e8 | 22:00:00:20:37:38:a7:c1 | 20:00:00:20:37:38:a7:c1 |
| fc1/3     | 1    | 0xef02e4 | 22:00:00:20:37:6b:d7:18 | 20:00:00:20:37:6b:d7:18 |
| fc1/3     | 1    | 0xef02e2 | 22:00:00:20:37:18:d2:45 | 20:00:00:20:37:18:d2:45 |
| fc1/3     | 1    | 0xef02e1 | 22:00:00:20:37:39:90:6a | 20:00:00:20:37:39:90:6a |
| fc1/3     | 1    | 0xef02e0 | 22:00:00:20:37:36:0b:4d | 20:00:00:20:37:36:0b:4d |
| fc1/3     | 1    | 0xef02dc | 22:00:00:20:37:5a:5b:27 | 20:00:00:20:37:5a:5b:27 |
| fc1/3     | 1    | 0xef02da | 22:00:00:20:37:18:6f:90 | 20:00:00:20:37:18:6f:90 |
| fc1/3     | 1    | 0xef02d9 | 22:00:00:20:37:5b:cf:b9 | 20:00:00:20:37:5b:cf:b9 |
| fc1/3     | 1    | 0xef02d6 | 22:00:00:20:37:46:78:97 | 20:00:00:20:37:46:78:97 |
|           |      |          |                         |                         |

Total number of flogi = 10.

#### Example 15-4 Displays the FLOGI Database by FC ID

 switch#
 show flogi
 database
 fcid
 0xef02e2

 INTERFACE
 VSAN
 FCID
 PORT NAME
 NODE NAME

 fc1/3
 1
 0xef02e2
 22:00:00:20:37:18:d2:45
 20:00:00:20:37:18:d2:45

Total number of flogi = 1.

See the "Allocating Flat FC IDs" section on page 29-19 and the "Enabling Loop Monitoring" section on page 29-20.

# **Configuring the Name Server Proxy Feature**

The name server functionality maintains a database containing the attributes for all hosts and storage devices in each VSAN. Name servers allow a database entry to be modified by a device that originally registered the information.

The proxy feature is useful when you wish to modify (update or delete) the contents of a database entry that was previously registered by a different device.

All name server registration requests come from the same port whose parameter is registered or changed. If it doesn't, then the request is rejected.

This authorization enables WWNs to register specific parameters for another node.

### **Registering Name Server Proxies**

To register the name server proxy, follow these steps:

|        | Command                                                                   | Purpose                                         |
|--------|---------------------------------------------------------------------------|-------------------------------------------------|
| Step 1 | switch# <b>config t</b><br>switch(config)#                                | Enters configuration mode.                      |
| Step 2 | <pre>switch(config)# fcns proxy-port 21:00:00:e0:8b:00:26:d0 vsan 2</pre> | Configures a proxy port for the specified VSAN. |

### **Displaying Name Server Database Entries**

The name server stores name entries for all hosts in the FCNS database. The name server permits an Nx port to register attributes during a PLOGI (to the name server) to obtain attributes of other hosts. These attributes are deregistered when the Nx port logs out either explicitly or implicitly.

In a multiswitch fabric configuration, the name server instances running on each switch shares information in a distributed database. One instance of the name server process runs on each switch.

Use the **show fcns** command to display the name server database and statistical information for a specified VSAN or for all VSANs (see Examples 15-5 to 15-8).

#### Example 15-5 Displays the Name Server Database

#### switch# show fcns database

| FCID     | TYPE | PWWN                    | (VENDOR)    | FC4-TYPE:FEATURE |
|----------|------|-------------------------|-------------|------------------|
| 0x010000 | Ν    | 50:06:0b:00:00:10:a7:80 |             | scsi-fcp fc-gs   |
| 0x010001 | N    | 10:00:00:05:30:00:24:63 | (Andiamo)   | ipfc             |
| 0x010002 | N    | 50:06:04:82:c3:a0:98:52 | (Company 1) | scsi-fcp 250     |
| 0x010100 | N    | 21:00:00:e0:8b:02:99:36 | (Company A) | scsi-fcp         |
| 0x020000 | N    | 21:00:00:e0:8b:08:4b:20 | (Company A) |                  |
| 0x020100 | N    | 10:00:00:05:30:00:24:23 | (Andiamo)   | ipfc             |
| 0x020200 | Ν    | 21:01:00:e0:8b:22:99:36 | (Company A) | scsi-fcp         |
|          |      |                         |             |                  |

**Cisco MDS 9000 Family Configuration Guide** 

| switch# <b>sho</b><br>VSAN 1:                | w fcns             | database vsan 1                                                                                          |                                      |                  |
|----------------------------------------------|--------------------|----------------------------------------------------------------------------------------------------|--------------------------------------|------------------|
| FCID                                         | TYPE               | PWWN                                                                                                    | (VENDOR)                             | FC4-TYPE:FEATURE |
| 0x030001<br>0x030101<br>0x030200<br>0xec0001 | N<br>NL<br>N<br>NL | 10:00:00:05:30:00:25:a3<br>10:00:00:00:77:99:60:2c<br>10:00:00:49:c9:28:c7:01<br>21:00:00:20:37:a6:be:14 | (Cisco)<br>(Interphase)<br>(Seagate) | ipfc<br>scsi-fcp |

Example 15-6 Displays the Name Server Database for the Specified VSAN

```
Total number of entries = 4
```

#### Example 15-7 Displays the Name Server Database Details

```
switch# show fcns database detail
-----
        FCID:0x030001
VSAN:1
_____
port-wwn (vendor) :10:00:00:05:30:00:25:a3 (Cisco)
node-wwn :20:00:00:05:30:00:25:9e
node-wwn
class
                   :2,3
class ....
node-ip-addr :0.0.0.0
ipa :ff ff ff ff ff ff ff ff
fc4-types:fc4_features:ipfc
symbolic-port-name :
symbolic-node-name :
port-type
              :N
                   :0.0.0.0
:00:00:00:00:00:00:00:00:00
port-ip-addr
port-ip-addr
fabric-port-wwn
                    :0x000000
hard-addr
_____
VSAN:1 FCID:0xec0200
port-wwn (vendor) :10:00:00:5a:c9:28:c7:01
                   :10:00:00:5a:c9:28:c7:01
node-wwn
class :3
node-ip-addr :0.0.0.0
ipa :ff ff ff ff ff ff ff
fc4-types:fc4_features:
symbolic-port-name :
symbolic-node-name :
port-type :N
port-ip-addr :0.0.0.0
fabric-port-wwn :22:0a:00:05:30:00:26:1e
                   :N
                    :0x000000
hard-addr
```

Total number of entries = 2

#### **Example 15-8 Displays the Name Server Statistics**

```
switch# show fcns statistics
registration requests received = 27
deregistration requests received = 0
queries received = 57
queries sent = 10
reject responses sent = 14
RSCNs received = 0
RSCNs sent = 0
```

# **Displaying FDMI**

Cisco MDS SAN-OS Release 1.3(x) provides support for the Fabric-Device Management Interface (FDMI) functionally, as described in the FC-GS-4 standard. FDMI enables management of devices such as Fibre Channel Host Bus Adapters (HBAs) through inband communications. This addition complements the existing Fibre Channel name server and management server functions.

Using the FDMI functionality, the SAN-OS software can extract the following management information about attached HBAs and host operating systems without installing proprietary host agents:

- Manufacturer, model, and serial number
- Node name and node symbolic name
- · Hardware, driver, and firmware versions
- Host operating system (OS) name and version number

All FDMI entries are stored in persistent storage and are retrieved when the FDMI process is started.

Use the show fdmi command to display the FDMI database information (see Examples 15-9 to 15-11).

#### Example 15-9 Displays All HBA Management Servers

switch# show fdmi database Registered HBA List for VSAN 1 10:00:00:c9:32:8d:77 21:01:00:e0:8b:2a:f6:54 switch# show fdmi database detail Registered HBA List for VSAN 1 \_\_\_\_\_ HBA-ID: 10:00:00:c9:32:8d:77 \_\_\_\_\_ Node Name :20:00:00:00:c9:32:8d:77 Manufacturer :Emulex Corporation Serial Num :0000c9328d77 :LP9002 Model Model Description: Emulex LightPulse LP9002 2 Gigabit PCI Fibre Channel Adapter Hardware Ver :2002606D Driver Ver :SLI-2 SW\_DATE:Feb 27 2003, v5-2.20a12 ROM Ver :3.11A0 Firmware Ver :3.90A7 OS Name/Ver :Window 2000 CT Payload Len :1300000 Port-id: 10:00:00:00:c9:32:8d:77 \_\_\_\_\_ HBA-ID: 21:01:00:e0:8b:2a:f6:54 ------Node Name :20:01:00:e0:8b:2a:f6:54 Manufacturer :QLogic Corporation Serial Num :\74262 :QLA2342 Model Model Description: QLogic QLA2342 PCI Fibre Channel Adapter Hardware Ver :FC5010409-10 Driver Ver :8.2.3.10 Beta 2 Test 1 DBG (W2K VI) ROM Ver :1.24 :03.02.13. Firmware Ver OS Name/Ver :500 CT Payload Len :2040 Port-id: 21:01:00:e0:8b:2a:f6:54

**Cisco MDS 9000 Family Configuration Guide** 

#### Example 15-10 Displays HBA Details for a Specified VSAN

```
switch# show fdmi database detail vsan 1
Registered HBA List for VSAN 1
_____
HBA-ID: 10:00:00:c9:32:8d:77
------
              :20:00:00:00:c9:32:8d:77
Node Name
             :Emulex Corporation
Manufacturer
Serial Num
              :0000c9328d77
Model
              :LP9002
Model Description: Emulex LightPulse LP9002 2 Gigabit PCI Fibre Channel Adapter
Hardware Ver :2002606D
             :SLI-2 SW_DATE:Feb 27 2003, v5-2.20a12
Driver Ver
ROM Ver
             :3.11A0
Firmware Ver
             :3.90A7
             :Window 2000
OS Name/Ver
CT Pavload Len
              :1300000
 Port-id: 10:00:00:c9:32:8d:77
_____
HBA-ID: 21:01:00:e0:8b:2a:f6:54
-----
             :20:01:00:e0:8b:2a:f6:54
Node Name
Manufacturer :QLogic Corporation
Serial Num :\74262
Model
              :QLA2342
Model Description: QLogic QLA2342 PCI Fibre Channel Adapter
Hardware Ver :FC5010409-10
Driver Ver
              :8.2.3.10 Beta 2 Test 1 DBG (W2K VI)
ROM Ver
              :1.24
Firmware Ver
             :03.02.13.
OS Name/Ver
             :500
CT Payload Len :2040
 Port-id: 21:01:00:e0:8b:2a:f6:54
```

#### Example 15-11 Displays Details for the Specified HBA Entry

switch# show fdmi database detail hba-id 21:01:00:e0:8b:2a:f6:54 vsan 1

Node Name :20:01:00:e0:8b:2a:f6:54 Manufacturer :QLogic Corporation :\74262 Serial Num Model :QLA2342 Model Description: QLogic QLA2342 PCI Fibre Channel Adapter Hardware Ver :FC5010409-10 Driver Ver :8.2.3.10 Beta 2 Test 1 DBG (W2K VI) ROM Ver :1.24 Firmware Ver :03.02.13. OS Name/Ver :500 CT Payload Len :2040 Port-id: 21:01:00:e0:8b:2a:f6:54

# **Displaying RSCN Information**

The Registered State Change Notification (RSCN) is a Fibre Channel service that informs hosts about changes in the fabric. Hosts can receive this information by registering with the fabric controller (through SCR). These notifications provide a timely indication of one or more of the following events:

- Disks joining or leaving the fabric.
- A name server registration change.
- A new zone enforcement.
- IP address change.
- Any other similar event that affects the operation of the host.

Apart from sending these events to registered hosts, a switch RSCN (SW-RSCN) is sent to all reachable switches in the fabric.

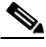

Note

The switch sends an RSCN to notify registered nodes that a change has occurred. It is up to the nodes to query the name server again to obtain the new information. The details of the changed information are not delivered by the switch in the RSCN sent to the nodes.

Use the show rscn command to display RSCN information (see Examples 15-12 and 15-13).

#### Example 15-12 Displays Register Device Information

```
      switch# show rscn scr-table vsan 1

      SCR table for VSAN: 1

      FC-ID
      REGISTERED FOR

      0x1b0300
      fabric detected rscns
```

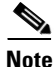

The SCR table cannot be configured. It is only populated if one or more hosts send SCR frames to register for RSCN information. If the **show rscn scr-table** command does not return any entries, no host is interested in receiving RSCN information.

#### Example 15-13 Displays RSCN Counter Information

switch# show rscn statistics vsan 1

Total number of entries = 1

```
Statistics for VSAN: 1
_____
Number of SCR received
                           = 8
Number of SCR ACC sent
                           = 8
Number of SCR RJT sent
                           = 0
Number of RSCN received
                           = 0
Number of RSCN sent
                           = 24
Number of RSCN ACC received = 24
                          = 0
Number of RSCN ACC sent
Number of RSCN RJT received = 0
Number of RSCN RJT sent
                           = 0
Number of SW-RSCN received
                           = 6
Number of SW-RSCN sent
                           = 15
```

L

```
Number of SW-RSCN ACC received = 15
Number of SW-RSCN ACC sent = 6
Number of SW-RSCN RJT received = 0
Number of SW-RSCN RJT sent = 0
```

### Sending RSCNs

If the RSCN **multi-pid** option is enabled, then RSCNs generated to the registered Nx ports may contain more than one affected port IDs. In this case, zoning rules are applied before putting the multiple affected port IDs together in a single RSCN. By enabling this option, you can reduce the number of RSCNs.

For example: Suppose you have two disks (D1, D2) and a host (H) connected to switch 1. Host H is registered to receive RSCNs. D1, D2 and H belong to the same zone. If disks D1 and D2 are online at the same time, then one of the following applies:

- If the **multi-pid** option is disabled on switch 1, then two RSCNs is generated to host H—one for the disk D1 and another for disk D2.
- If the **multi-pid** format is enabled on switch 1, then a single RSCN is generated to host H, and the RSCN payload lists the affected port IDs (in this case, both D1 and D2).

To configure the **multi-pid** option, follow these steps:

|        | Command                                            | Purpose                                                   |
|--------|----------------------------------------------------|-----------------------------------------------------------|
| Step 1 | switch# <b>config t</b><br>switch(config)#         | Enters configuration mode.                                |
| Step 2 | <pre>switch(config)# rscn multi-pid vsan 105</pre> | Sends RSCNs in a multi-pid format for the specified VSAN. |

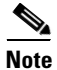

Some Nx ports may not understand multi-pid RSCN payloads. If so, you must disable the **multi-pid** RSCN option.

### **Clearing RSCN Statistics**

Use the clear rscn statistics command to clear the RSCN statistics for the specified VSAN.

switch# clear rscn statistics vsan 1

After clearing the RSCN statistics, you can view the cleared counters by issuing the **show rscn** command.

switch# show rscn statistics vsan 1

Statistics for VSAN: 1

Number of SCR received = 0 Number of SCR ACC sent = 0 Number of SCR RJT sent = 0 Number of RSCN received = 0 Number of RSCN sent = 0 Number of RSCN ACC received = 0 = 0 Number of RSCN ACC sent Number of RSCN RJT received = 0 Number of RSCN RJT sent = 0

Number of SW-RSCN received= 0Number of SW-RSCN sent= 0Number of SW-RSCN ACC received= 0Number of SW-RSCN ACC sent= 0Number of SW-RSCN RJT received= 0Number of SW-RSCN RJT sent= 0

This command is used for debugging purposes. You can clear the counters and later view the counters for a different set of events. For example, you can keep track of how many RSCNs or SW-RSCNs are generated on a particular event (like ONLINE or OFFLINE events). You can use these statistics to monitor responses for each event in the VSAN.

Displaying RSCN Information